## NSW

**NSW Inc.** Confidential and Proprietary

## RealWear Cloud アプリアンインストール手順

v1.1 2024年6月 サービスソリューション事業本部 ビジネスイノベーション事業部

#### Humanware By Systemware

## INDEX

はじめに

2. RealWear Cloud

アプリケーションのアンインストール手順

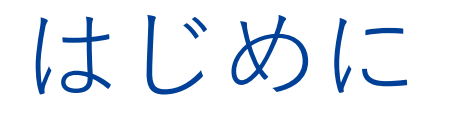

RealWear Cloud上で、アプリケーションの配信/解除設定を行うことができます。 この資料では、RealWear Cloud上で配信された**アプリケーションの解除設定**に ついての手順となります。

## RealWear Cloud アプリケーションのアンインストール手順

NSW Inc. | Confidential and Proprietary

アンインストール手順

<u>RealWear Cloud</u>へログインし、該当のデバイスまたはグループを選択し、Applicationsをクリックします

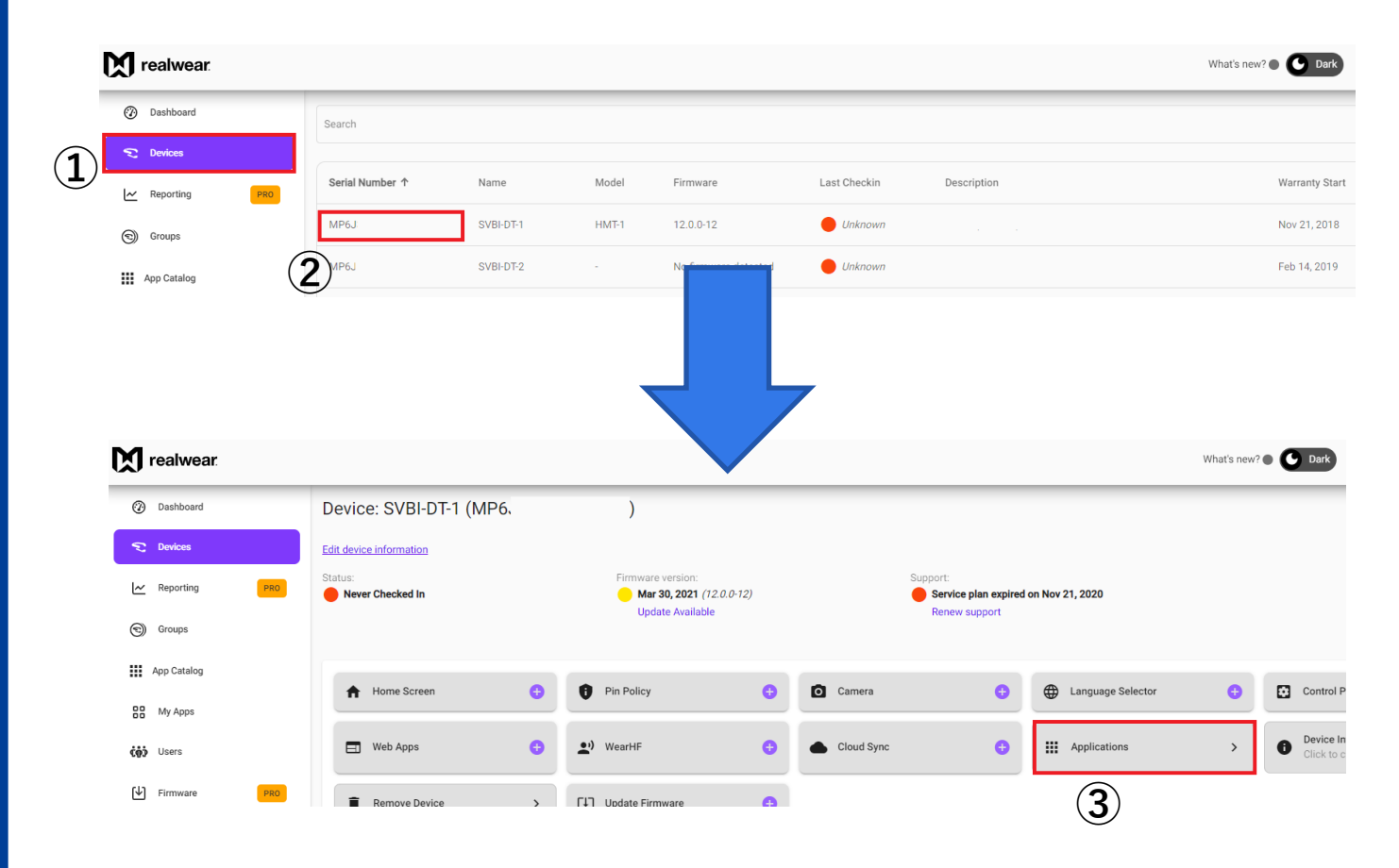

【1台ごとに配信設定している場合】

【Device】メニュー(①)を選び、 該当のシリアル番号(②)を選択し、
【Applications (③)】を選択してください

アンインストール手順

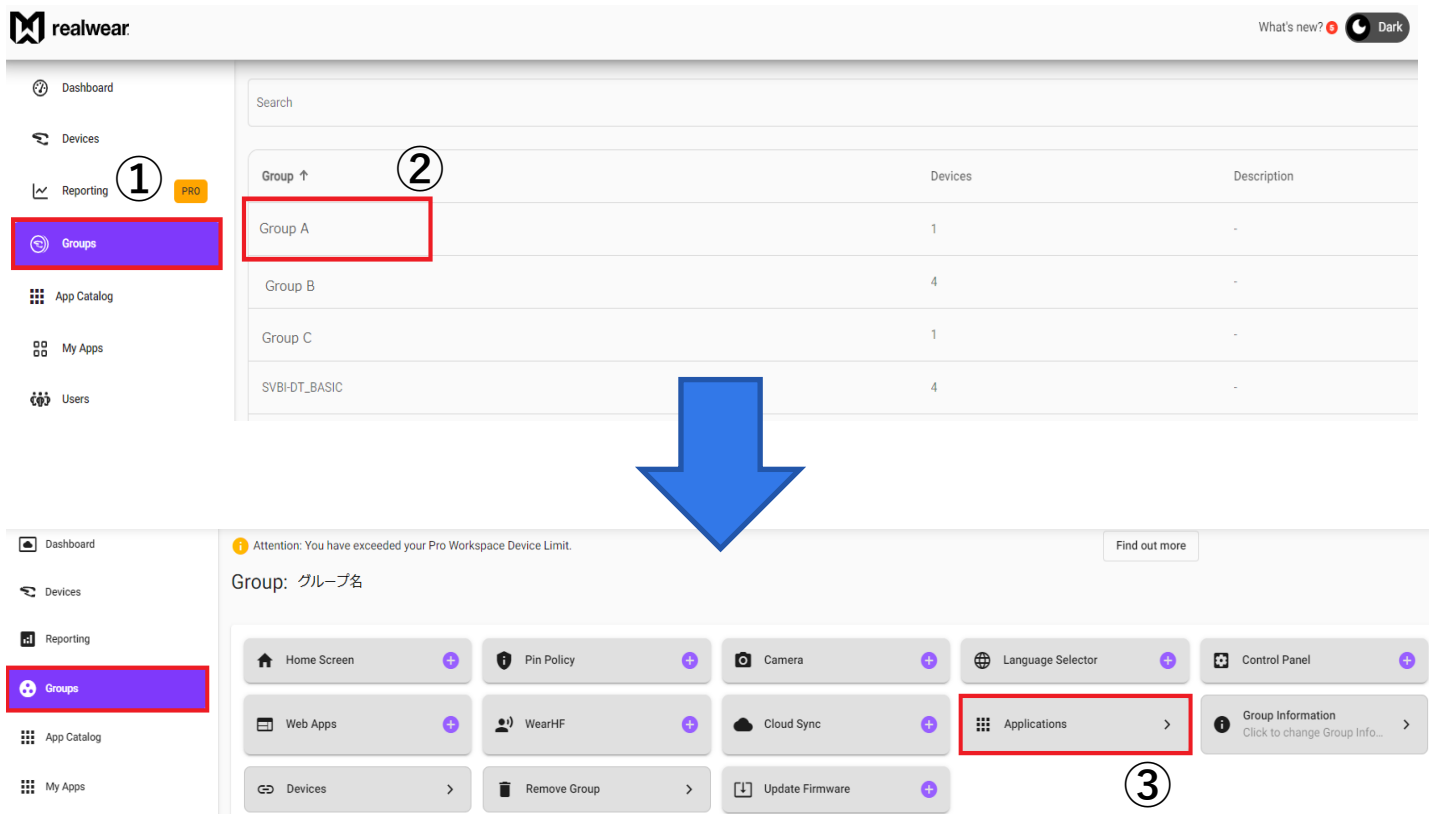

#### 【**グループごと**に配信設定している場合】

【Group】メニュー(①)を選び、 該当のグループ(②)を選択し、 【Applications(③)】を選択してください

アンインストール手順

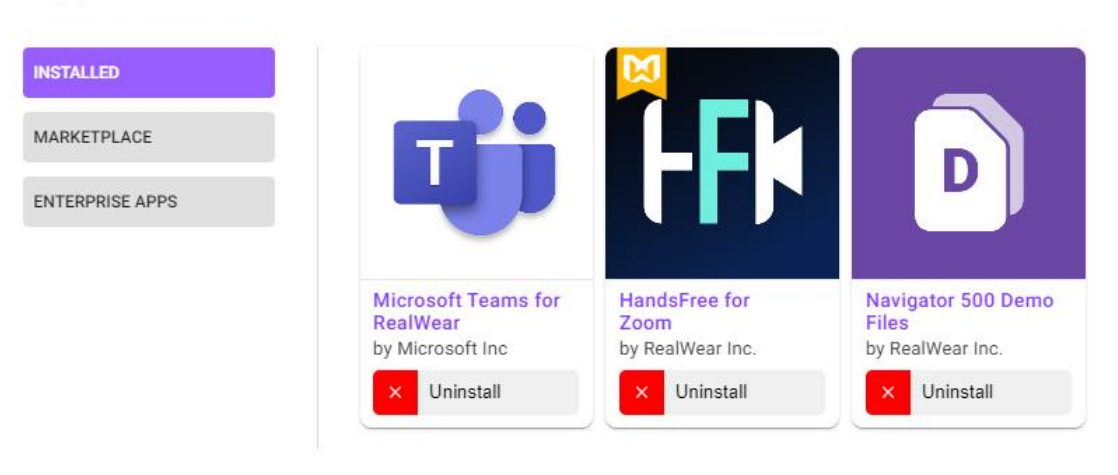

#### Applications

#### ③ テスト Applicationsを開くと、 【INSTALLED】タブが表示されます。

\* INSTALLEDタブは、インストールされている アプリケーションが表示されます

Done

アンインストール手順

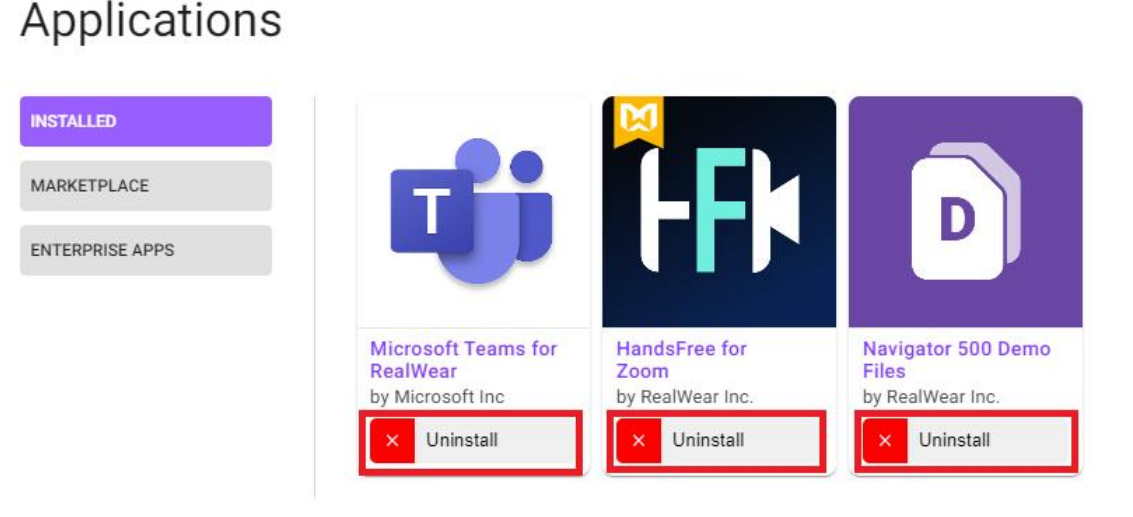

#### S テスト アンインストールしたいアプリケーションの 【Uninstall】をクリックし、 インストールの設定を解除します

本体がネットワークにつながっている場合、 自動で本体からアプリケーションが削除されます

【注意事項】

Done

- ・削除されるまで30分前後かかる場合があります
- ・ネットワークに接続されていない場合、情報が更新されません
- ・ネットワークの通信速度が遅い場合、情報が更新されない場合があります
- ・更新されない場合、デバイスを再起動、ネットワークの状態をご確認ください

https://tayori.com/q/realwear/detail/434517/

### インストールされているアプリが表示されない

#### Applications

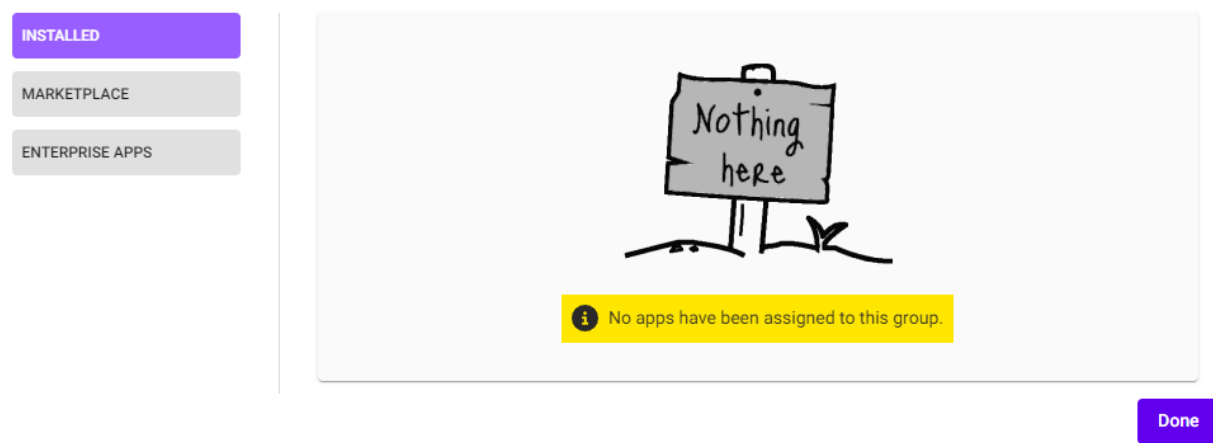

 S ₹₹ト アプリケーションのインストール設定がされていない場合、
 INSTALLEDタブにはアプリケーションが 表示されません。

原因としては、以下が考えられます。

- RealWear Cloudでアプリをインストールしていない
- 【Devices】でデバイスごとにアプリを配信しているが、
   【Groups】の該当グループでアプリ配信設定を見ている
- 【Groups】でグループを作りアプリを配信しているが、
   【Devices】で該当デバイスのアプリ配信設定を見ている

# NSW

"新たな社会"の実現に貢献する

New Sustainable World by Digital